## ご利用開始手順

| 【1】 ログイン画面に入り、左下部の <b>[新規でご登録のお客様はこちら]</b> をクリックします。                                     |
|------------------------------------------------------------------------------------------|
| ログインID                                                                                   |
| パスワード ト <u>パスワードを忘れた方</u>                                                                |
| ログイン                                                                                     |
| ▶ <u>新規でご登録のお客様はこちら</u>                                                                  |
|                                                                                          |
|                                                                                          |
| 【2】 メールアドレス入力画面が表示されますので、ご登録されるお客様のメールアドレス<br>を入力します。                                    |
| STEP1 STEP2 STEP3 STEP4   メールアドレスの登録 利用規約の確認 お客様情報の登録 登録完了                               |
| 登録案内をメールでお送りいたします。メールアドレスを入力し、「送信する」ボタンを押してください。                                         |
|                                                                                          |
|                                                                                          |
| 【3】 入力されたメールアドレス宛に届いた【仮登録通知メール】に記載している<br>本登録完了URLをクリックください。                             |
|                                                                                          |
| 【4】ご利用規約をご確認いただき、内容に同意の上、「同意する」にチェックを                                                    |
| 入れて、[次へ]ボタンをクリックください。                                                                    |
|                                                                                          |
| 【5】 入力欄に以下の情報と任意のパスワードを入力した後、[登録]ボタンをクリック                                                |
| ①郵便番号:封筒に印字されているお客様の郵便番号をご入力ください。<br>②ログイン ID:封筒に印字されている 7 桁 No (半角数字)がお客様のログイン ID となります |
| ③パスワード:入力ルールをご参照の上、任意のパスワードをご入力ください。                                                     |
| ① 〒111-1111                                                                              |
| 東京都千代田区〇〇〇1-1-1<br>へ へ へ 小学校御中                                                           |
| ② □-ドNo. 0123456                                                                         |
|                                                                                          |
| ▼<br>【6】 登録完了メールが届きましたら、完了                                                               |
|                                                                                          |